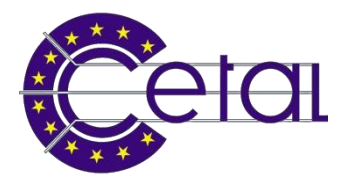

# Accreditamento presso il sistema Sili per l'accesso al Porto di Monfalcone

Aprire un browser (ad es. Internet Explorer, Firefox, Google Chrome, etc.) e digitare il link per la richiesta di accesso temporaneo al Porto di Monfalcone (oppure cliccare direttamente sul link qui sotto):

http://portale-igate.regione.fvg.it/web/guest/richiesta-permessi

# 1 – selezionare "Porto di Monfalcone" e premere il pulsante "Avanti"

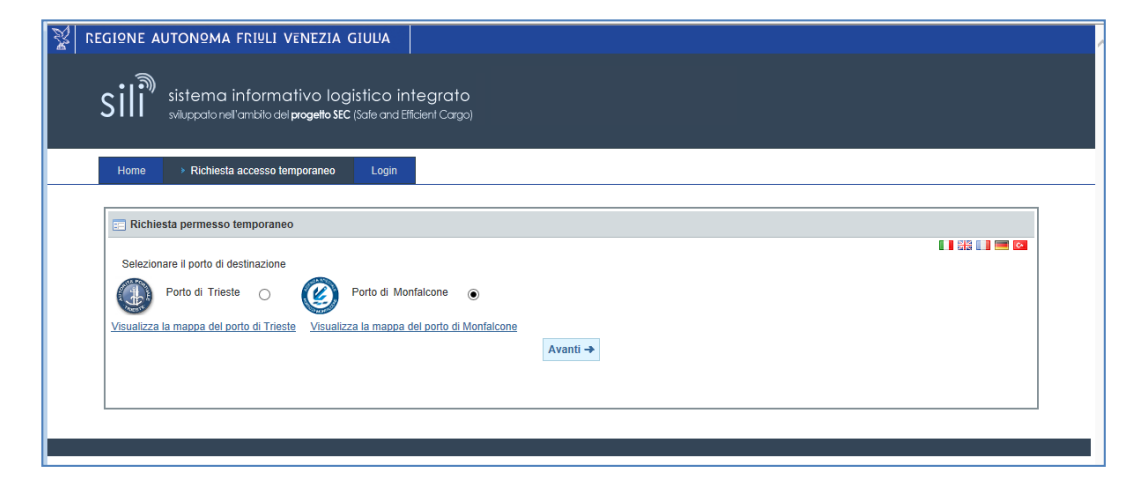

## 2 – scaricare e leggere l'ordinanza della Capitaneria di Porto; poi premere il pulsante "Accetta"

| ¥ | REGIONE AUTONOMA FRIULI VENEZIA GIULIA                                                                             |  |
|---|----------------------------------------------------------------------------------------------------|--|
|   | sistema informativo logistico integrato<br>»Nuppalo nell'ambilo del <b>progetto SEC</b> (Sate and Efficient Cargo) |  |
|   | Home                                                                                                    |  |
|   | E Richiesta permesso temporaneo                                                                                    |  |
|   | Regolamento di Accesso alle Aree del Porto di Monfalcone.                                                          |  |
|   | Link per scaricare l'ordinanza n° 75/12 del 05/09/2012:                                                            |  |
|   | http://www.quardiacosliera.it/Monfalcone/ordinanze/Monfalcone_75_05Sep2012.zip Riffuta Accetta                     |  |
|   |                                                                                                    |  |

## 3 – Riempire i campi

| REGIONE AUTONOMA                 | FRIULI VENEZIA GI                                          | ULIA                                        |      |                          |        |                       |          |
|----------------------------------|------------------------------------------------------------|---------------------------------------------|------|--------------------------|--------|-----------------------|----------|
| Sili sistema                     | informativo logis<br>ell'ambilo del <b>progetio SEC</b> (S | tico integrato<br>iafe and Efficient Cargo) |      |                          |        |                       |          |
| Home > Richies                   | ta accesso temporaneo                                      | Login                                       |      |                          |        |                       |          |
| Richiesta permesso               | temporaneo                                                 |                                             |      |                          |        |                       |          |
|                                  |                                                            |                                             |      |                          |        | 🖬 🗰 📖 📟               | <b>6</b> |
| Documento                        |                                                            |                                             |      |                          |        |                       |          |
| Documento (*)                    | ×                                                          | Numero (*)                                  |      | Note documento           |        |                       |          |
| Scansione documento<br>(*) (pdf) |                                                            | Sfoglia Carica                              |      |                          |        |                       |          |
| Dati generali                    |                                                            |                                             |      |                          |        |                       |          |
| Porto                            | Monfalcone                                                 | Durata permesso (*)                         | V    | Data inizio permesso (*) |        |                       |          |
| Destinatario visita              |                                                            |                                             |      |                          |        |                       |          |
| Azienda (*)                      |                                                            | Contatto azienda                            |      |                          |        |                       |          |
| Anagrafica richiedent            | e                                                          |                                             |      |                          |        |                       |          |
| Cognome (*)                      |                                                            | Nome (*)                                    |      | c.f/p. IVA               |        |                       |          |
| Data di nascita (*)              |                                                            | Cittadinanza (*)                            | ~    | Luogo di nascita (*)     |        |                       |          |
| Indirizzo di residenza           |                                                            |                                             |      |                          |        |                       |          |
| Contatti Richiedente             |                                                            |                                             |      |                          |        |                       |          |
| E-mail (*)                       |                                                            | Rec. Telefonico                             |      | Cellulare                |        |                       |          |
| Anagrafica compilato             | re (se diverso dal richieden                               | ite)                                        |      |                          |        |                       |          |
| Compilatore                      |                                                            |                                             |      |                          |        |                       |          |
| Motivo della visita              |                                                            |                                             |      |                          |        |                       |          |
| Motivo (*)                       |                                                            |                                             |      |                          | $\sim$ |                       |          |
| Attenzione. Per acces            | si veicolari e' obbligatorio                               | indicare la targa del veic                  | olo. |                          |        |                       |          |
| Automezzi 🏺                      |                                                            |                                             |      |                          |        |                       |          |
| Targa                            |                                                            |                                             |      |                          |        |                       |          |
|                                  |                                                            |                                             |      |                          |        |                       |          |
|                                  |                                                            |                                             |      |                          |        | Indietro Invia richie | sta      |

### NB: quelli segnalati con (\*) sono obbligatori

Documento: selezionare il tipo di documento dalla casella a cascata dell'autista o dell'ospite

Numero: immettere il numero di documento dell'autista o dell'ospite

Scansione documento:

- a) Scannerizzare il documento riportato nei campi precedenti
- b) Premere il pulsante "Sfoglia..." e selezionare il file del documento scannerizzato
- c) Premere il pulsante "Carica"

Durata permesso: selezionare la durata della visita

<u>Data inizio permesso</u>: digitare, o selezionare dalla finestra con il calendario, la data di inizio di validità del permesso (formato data "gg/mm/aaaa")

<u>Azienda</u>: premere il pulsante a lato del campo "Azienda", digitare "AZIENDA" e premere il pulsante "Ricerca"; premere infine il pulsante "Scegli" (vedi immagine 3.1) a sinistra del nome "CETAL"

| 🖃 Richiesta permesso temporaneo |       |         |           |  |      |      |              |                  |
|---------------------------------|-------|---------|-----------|--|------|------|--------------|------------------|
| Scerili azienda                 |       |         |           |  |      |      |              |                  |
| Azienda                         | OFTAL | Diserse |           |  |      |      |              |                  |
|                                 | CETAL | Ricerca |           |  |      |      |              |                  |
|                                 |       | Azie    | nda       |  |      |      |              | Contatto azienda |
| Scegli                          |       | CET     | AL S.R.L. |  |      |      |              |                  |
|                                 |       |         |           |  | << < | > >: | pagina 1 / 1 |                  |
|                                 |       |         |           |  |      |      |              |                  |

Immagine 3.1

#### Contatto azienda : CETAL

Cognome: digitare il cognome dell'autista o dell'ospite

Nome: digitare il nome dell'autista o dell'ospite

<u>Data di nascita</u>: digitare, o selezionare dalla finestra con il calendario, la data di nascita dell'autista o dell'ospite (formato data "gg/mm/aaaa")

Cittadinanza: selezionare la nazionalità dell'autista o dell'ospite

Luogo di nascita: digitare il luogo di nascita dell'autista o dell'ospite

E-mail: digitare l'indirizzo dove verrà inviato il permesso

## NB: controllare attentamente l'indirizzo email altrimenti non verrà inviata l'autorizzazione

Motivo: indicare il motivo della visita

#### <u>Automezzi</u>:

- a) Premere il pulsante 💼
- b) Digitare il numero di targa del mezzo (o della motrice nel caso in cui sia una bisarca o un trailer) <u>NB: controllare attentamente la targa; nel caso in cui ci siano degli errori il varco non si aprirà</u> <u>automaticamente</u>
- c) Ripetere i punti a) e b) se ci sono più mezzi per lo stesso autista/ospite